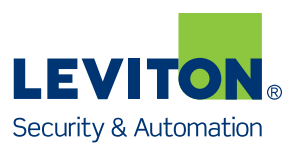

## OmniTouch 7 Firmware Update

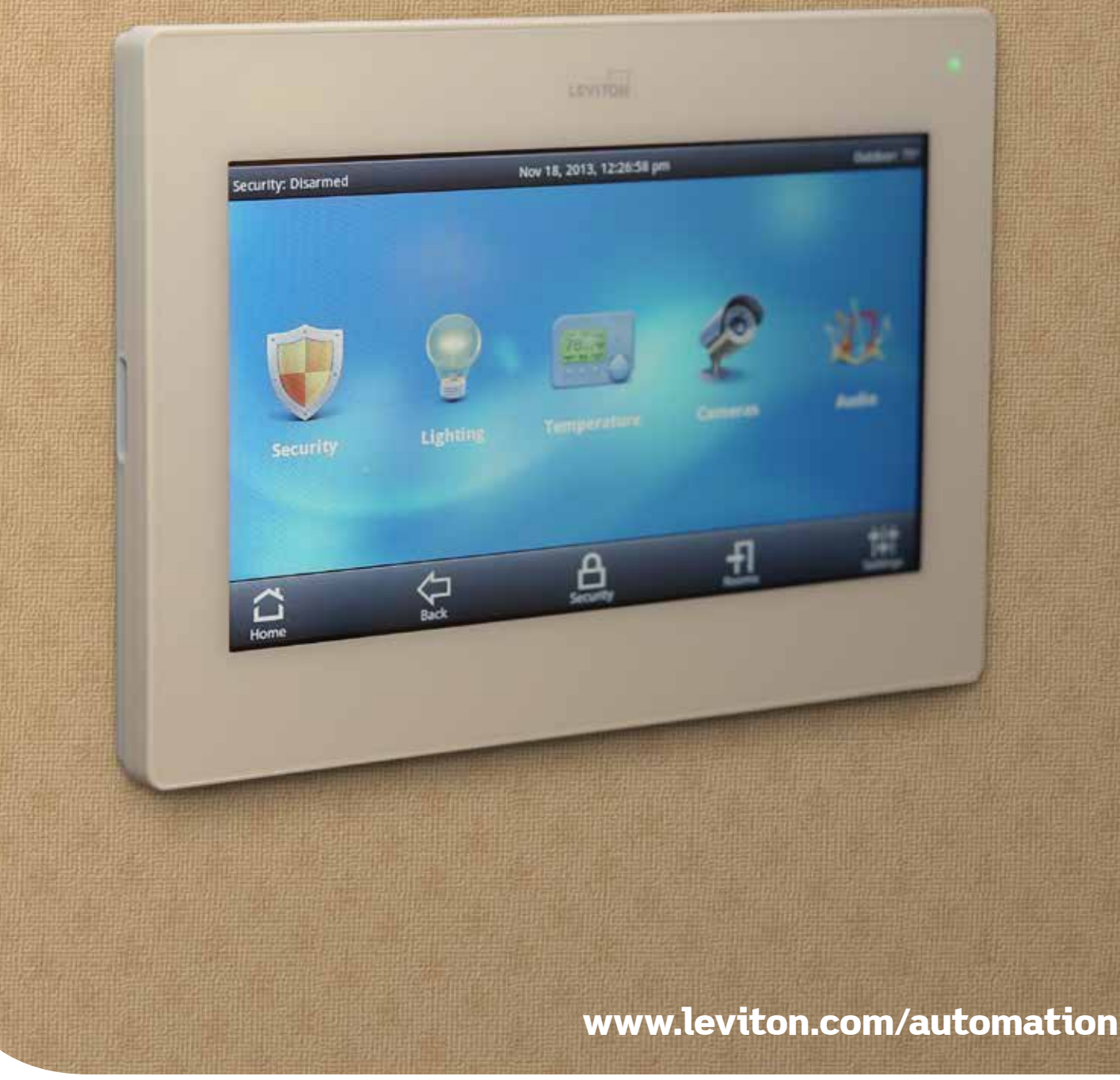

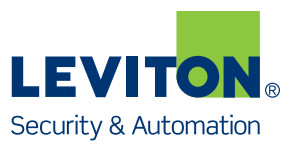

## Updating OmniTouch 7 Firmware using PC Access Software

To obtain the latest firmware update for the OmniTouch 7, please follow these steps:

- 1. Start the PC Access Application.
- 2. From the "Help" menu, click "Check for Updates" to start the Updates Wizard.

| File       Option:       Help         Account Re Name       Hulk Noveldege Base       Controller (Vention)       Name         Demboard pool       Check for Update       PM       OmnPool I(3.11x0)         Second Release Notes       PM       OmnPool I(3.11x0)         Second Release Notes       PM       OmnPool I(3.11x0)         Second Release Note                                                                                                    | Dealer PC Acces   | 55                       |                        |        |           |
|----------------------------------------------------------------------------------------------------|-------------------|--------------------------|------------------------|--------|-----------|
| Correctine In Name                                                                                                    | File Options      | Help                     |                        |        |           |
| Cocourt lie Name Check for Updates<br>PM OmriPo II (3.11:5)<br>Demokoard part of a policies Notes<br>PM OmriPo II (3.11:5)<br>Admocrases por About<br>Here Accourt Heaver<br>To reconstructed PM OmriPo II (3.11:5)<br>Name<br>PM OmriPo II (3.11:5)<br>Name<br>PM OmriPo II (3.11:5)<br>Name<br>PM OmriPo II (3.11:5)<br>Name<br>PM OmriPo II (3.11:5)<br>Name<br>PM OmriPo II (3.11:5)<br>PM OmriPo II (3.11:5)<br>PM OmriPo II | E D 💕 🗐 🕄         | 😧 Contents               |                        |        |           |
| Course of a large Check for Updates PH OmiPo II (3.11:6)<br>Photocoad2.cc Prepare Photocoad2.cc About PH OmiPo II (3.11:6)<br>Photocoad2.cc About PHOTOPOIII (3.11:6)<br>Photocoad2.cc About Prepare Photocoad2.cc About Photocoad2.cc About Pho                                                                                                    | Account File Name | HAI Knowledge Base       | Controller (Version)   | Name   |           |
| PM Omriho II (3.153)<br>About<br>PM Omriho II (3.153)<br>PM Omriho II (3.153)<br>PM Omriho II (3.153)<br>PM Omriho II (3.153)<br>PM Omriho II (3.153)<br>OFF-LINE (1)                                                                                                    | Account hie Name  | Check for Updates        | OmniPro II (3.11v9)    | Ivanie |           |
| About [3 AM OwniPro II (3.1 h2)<br>New_Account Proper                                                                                                    | Demoboard2.pca    | Release Notes            | PM OmniPro II (3.11x9) |        |           |
| New_Account_Flopper                                                                                                    | democases.pca     | About 13                 | AM OmniPro II (3.11x9) |        |           |
| OFF-LINE:                                                                                                    | Mew_Account_F     | перса 12/13/2013 4.40.20 | PM OmniPro II (3.11x9) |        |           |
| OFF-LINE:                                                                                                    |                   |                          |                        |        |           |
| Off-LINE                                                                                                    |                   |                          |                        |        |           |
| OFF-LINE:                                                                                                    |                   |                          |                        |        |           |
| OFF-LINE:                                                                                                    |                   |                          |                        |        |           |
| OFF-LINE:                                                                                                    |                   |                          |                        |        |           |
| Off-LINE:                                                                                                    |                   |                          |                        |        |           |
| OFF-LINE:                                                                                                    |                   |                          |                        |        |           |
| OFF-LINE:                                                                                                    |                   |                          |                        |        |           |
| OFF-LINE                                                                                                    |                   |                          |                        |        |           |
| OFF-LINE                                                                                                    |                   |                          |                        |        |           |
| OFF-LINE:                                                                                                    |                   |                          |                        |        |           |
| OFF-LINE:                                                                                                    |                   |                          |                        |        |           |
| OFF-LINE:                                                                                                    |                   |                          |                        |        |           |
| OFF-LINE .::                                                                                                    |                   |                          |                        |        |           |
| OFF-LINE                                                                                                    |                   |                          |                        |        |           |
| OFF-LINE                                                                                                    |                   |                          |                        |        |           |
| OFF-LINE .::                                                                                                    |                   |                          |                        |        |           |
| OFF-LINE .::                                                                                                    |                   |                          |                        |        |           |
| OFF-LINE "::                                                                                                    |                   |                          |                        |        |           |
| OFF-LINE .::                                                                                                    |                   |                          |                        |        |           |
| OFF-LINE .::                                                                                                    |                   |                          |                        |        |           |
| OFF-LINE                                                                                                    |                   |                          |                        |        |           |
| OFF-LINE                                                                                                    |                   |                          |                        |        |           |
| OFF-LINE:                                                                                                    |                   |                          |                        |        |           |
| OFF-LINE                                                                                                    |                   |                          |                        |        |           |
| OFF-LINE                                                                                                    |                   |                          |                        |        |           |
|                                                                                                    |                   |                          |                        |        | OFF-LINE: |
|                                                                                                    |                   |                          |                        |        |           |

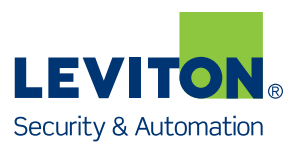

### 3. Click "Next".

| File       Options       Help         Image: Controller (Version)       Name         Account File Name       Last Modified       Controller (Version)       Name         Image: Demoboard poa       11/1/2013 25730 PM       OmmPro II (3.11x9)         Image: Demoboard 2pca       11/k/2013 11:59:38 PM       OmmPro II (3.11x9)         Image: Demoboard 2pca       10/k/2013 11:52:32 AM       OmmPro II (3.11x9)         Image: Demoboard 2pca       12/13/2013 4:48:20 PM       OmmPro II (3.11x9)         Image: New_Account_File pca       12/13/2013 4:48:20 PM       OmmPro II (3.11x9)         Check For Updates Wizard       Image: Demoboard 2pca       12/13/2013 4:48:20 PM         Image: New_Account_File pca       12/13/2013 4:48:20 PM       OmmPro II (3.11x9)         Check For Updates Wizard       Image: Demoboard 2pca       12/13/2013 4:48:20 PM         Image: New_Account_File pca       12/13/2013 4:48:20 PM       OmmPro II (3.11x9)         Stat       Image: Demoboard 2pca       12/13/2013 4:48:20 PM       OmmPro II (3.11x9)         Image: New_Account_File pca       12/13/2013 4:48:20 PM       OmmPro II (3.11x9)       Image: Demoboard 2pca         Image: Note To the PC Access and/or new controller filmware files       Image: Demoboard 2pca       Image: Demoboard 2pca       Image: Demoboard 2pca         Image: Note To th |
|----------------------------------------------------------------------------------------------------|
| Image: Control of the Name       Last Modified       Controller (Version)       Name         Account File Name       Last Modified       Controller (Version)       Name         Demoboard poa       11/1/2013 257:30 PM       OmniPro II (3.11x9)         Demoboard 2poa       10/2/2013 1:59:38 PM       OmniPro II (3.11x9)         Mem_Account_File poa       12/13/2013 4:48:20 PM       OmniPro II (3.11x9)         New_Account_File poa       12/13/2013 4:48:20 PM       OmniPro II (3.11x9)         Stat       This wizard will connect to the PC Access updates web site and check for a newer version of PC Access and/or new controller fimmware files.       You must have an active Internet connection in order to check for a newer version of PC Access and/or new controller fimmware files.         You must have an active Internet connection in order to check for and/or download updates.       NOTE: You should save and close any open account files before continuing.         Click Next to continue or Cancel to quit now.       QUIT       Next >                                                                                                    |
| Account File Name       Last Modified       Controller (Version)       Name         Demoboard pca       11/1/2013 2:57:30 PM       OmniPro II (3.11x9)         Demoboard2.pca       11/4/2013 1:59:38 PM       OmniPro II (3.11x9)         democesses.pca       10/4/2013 1:0:52:34 M       OmniPro II (3.11x9)         New_Account_File.pca       12/13/2013 4:48:20 PM       OmniPro II (3.11x9)         Stat       Stat       Stat         This wizard will connect to the PC Access updates web site and check for a newer version of PC Access and/or new controller firmware files.       You must have an active Internet connection in order to check for and/or download updates.         NOTE: You should save and close any open account files before continuing.       Click Next to continue or Cancel to quit now.         QUIT       Next >                                                                                                    |
| Pemobard pca 11/1/2013 2:57:30 PM OmniPo II (3.11x9) Demobard 2 pca 11/8/2013 1:59:38 PM OmniPo II (3.11x9) democses pca 10/4/2013 11:52 3 AM OmniPo II (3.11x9) New_Account_File pca  Check For Updates Wizard  Check For Updates Wizard  Sat  This wizard will connect to the PC Access updates web site and check for a newer version of PC Access and/or new controller fimware files.  NoTE: You should save and close any open account files before continuing. Click Next to continue or Cancel to quit now.  QUIT Next >                                                                                                    |
| QUIT Next >                                                                                                    |
| OFF-LINE .:                                                                                                    |

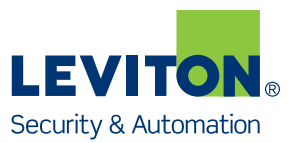

4. If a PC Access update is available, download and install by clicking "Download".

### Note:

To obtain firmware updates for the OmniTouch 7, PC Access Version 3.12.0.716 or later must be installed.

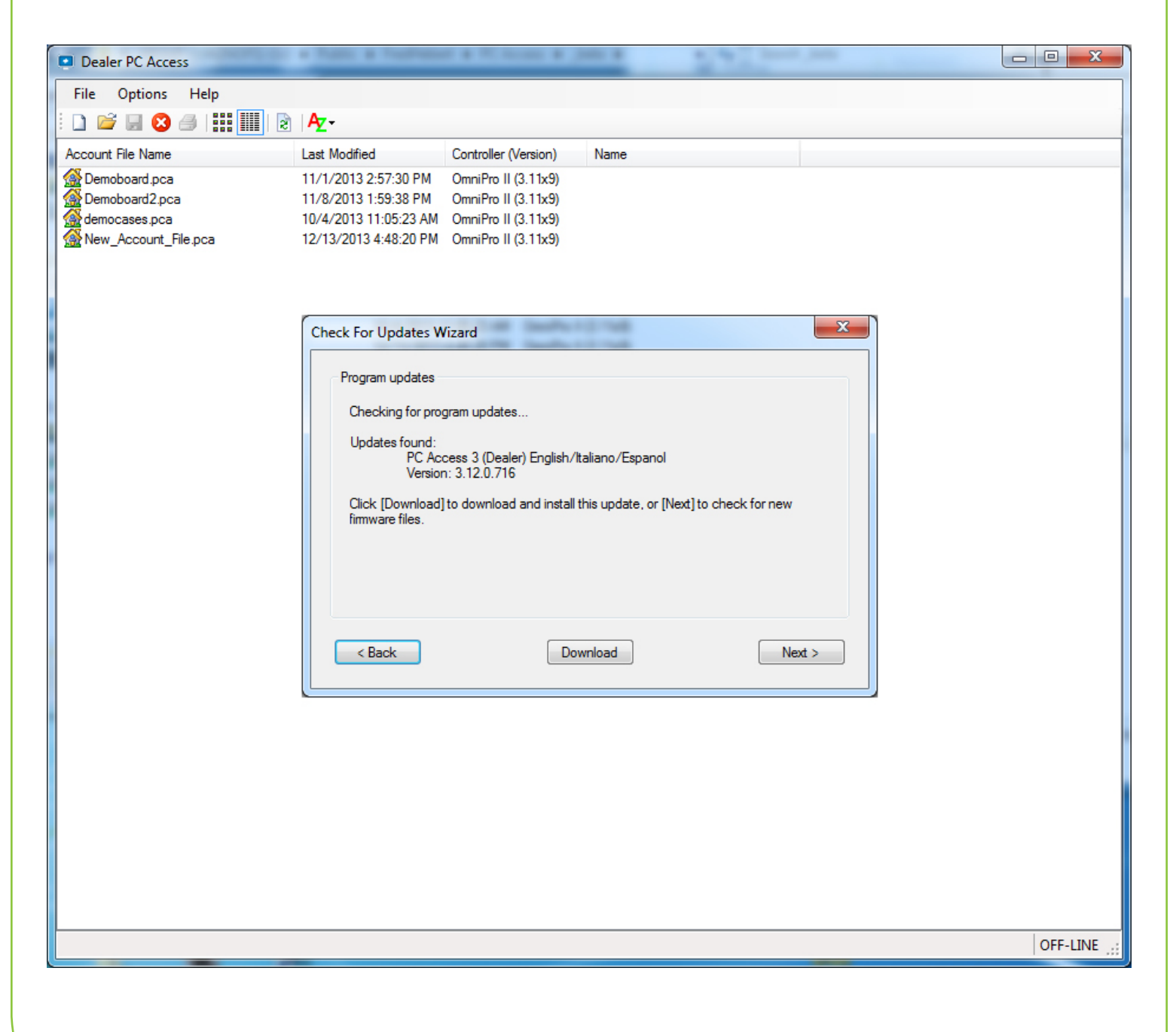

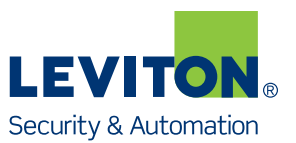

- 5. Next, the Updates Wizard will prompt you if controller firmware updates are available.
- 6. Click "Next".

| Dealer PC Access     | Contract of Contract of Contra |          |
|----------------------|----------------------------------------------------------------------------------------------------|----------|
| File Options Help    |                                                                                                    |          |
| i 🗋 📂 🔙 😣 🗇 i 🏭 🧱 🖹  | <mark>Az</mark> +                                                                                                    |          |
| Account File Name    | Last Modified Controller (Version) Name                                                                                                    |          |
| Demoboard.pca        | 11/1/2013 2:57:30 PM OmniPro II (3.11x9)                                                                                                    |          |
| Demoboard2.pca       | 11/8/2013 1:59:38 PM OmniPro II (3.11x9)<br>10/4/2013 11:05:23 AM OmniPro II (3.11x9)                                                                                                    |          |
| New_Account_File.pca | 12/13/2013 4:48:20 PM OmniPro II (3.11x9)                                                                                                    |          |
|                      | Check For Updates Wizard         Controller Fimware updates         Checking for new controller fimware files         New controller fimware tound:         HAI Lumina Pro Version 3.12 (Castellano).cff         HAI Lumina Pro Version 3.12 (Castellano).cff         HAI Lumina Pro Version 3.12 (Castellano).cff         HAI Lumina Pro Version 3.12 (Castellano).cff         HAI Lumina Pro Version 3.12 (Castellano).cff         HAI Lumina Pro Version 3.12 (Castellano).cff         HAI Lumina Pro Version 3.12 (Castellano).cff         HAI Lumina Pro Version 3.12 (Castellano).cff         HAI Lumina Version 3.12 (Castellano).cff         HAI Lumina Version 3.12 (Castellano).cff         HAI Lumina Version 3.12 (Castellano).cff         HAI Lumina Version 3.12 (Istala).cff         HAI Lumina Version 3.12 (Francais).cff         HAI Lumina Version 3.12 (Francais).cff         HAI Lumina Version 3.12 (Francais).cff         HAI Lumina Version 3.12 (Francais).cff         HAI Lumina Version 3.12 (Francais).cff         HAI Lumina Version 3.12 (Francais).cff         HAI Lumina Version 3.12 (Francais).cff         HAI Lumina Version 3.12 (Francais).cff         HAI Lumina Version 3.12 (Francais).cff         HAI Lumina Version 3.12 (Francais).cff                                                                                                    |          |
|                      |                                                                                                    | OFF-LINE |
|                      |                                                                                                    |          |

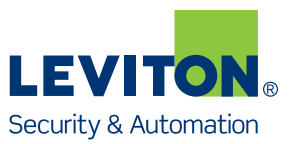

- 7. Finally, the Update Wizard will prompt you if an OmniTouch 7 firmware update is available.
- 8. If OmniTouch 7 firmware update is available, click "Download" to download the update.

| Dealer PC Access      | Contraction and the second second sec |             |
|-----------------------|----------------------------------------------------------------------------------------------------|-------------|
| File Options Help     |                                                                                                    |             |
| : 🗋 💕 🖬 🙁 🥔 🗰 🏢 🖻     | Az-                                                                                                    |             |
| Account File Name     | Last Modified Controller (Version) Name                                                                                                    |             |
| Demoboard.pca         | 11/1/2013 2:57:30 PM OmniPro II (3.11x9)                                                                                                    |             |
| Demoboard2.pca        | 11/8/2013 1:59:38 PM OmniPro II (3.11x9)                                                                                                    |             |
| democases.pca         | 10/4/2013 11:05:23 AM OmniPro II (3.11x9)                                                                                                    |             |
| W New_Account_Hie.pca | 12/13/2013 4:48:20 PM OmniPro II (3.11x9)                                                                                                    |             |
|                       | Check For Updates Wizard                                                                                                    |             |
|                       | OmniTouch 7 Fimware Updates         Checking for new OmniTouch 7 fimware files         New OmniTouch 7 fimware found:         OmniTouch 7 Version 1.4 (99A00-1/2)            Back         Download    Finish                                                                                                    |             |
|                       |                                                                                                    | OFF-LINE .: |
|                       |                                                                                                    |             |

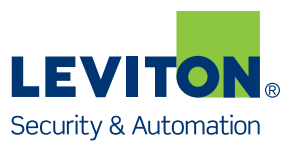

# To update the OmniTouch 7 Firmware, please follow these steps:

- 1. Start the PC Access application.
- 2. Open the controller account file for the respective controller.
- 3. Click the "OmniTouch 7 Screens" menu item under "Extended Setup".

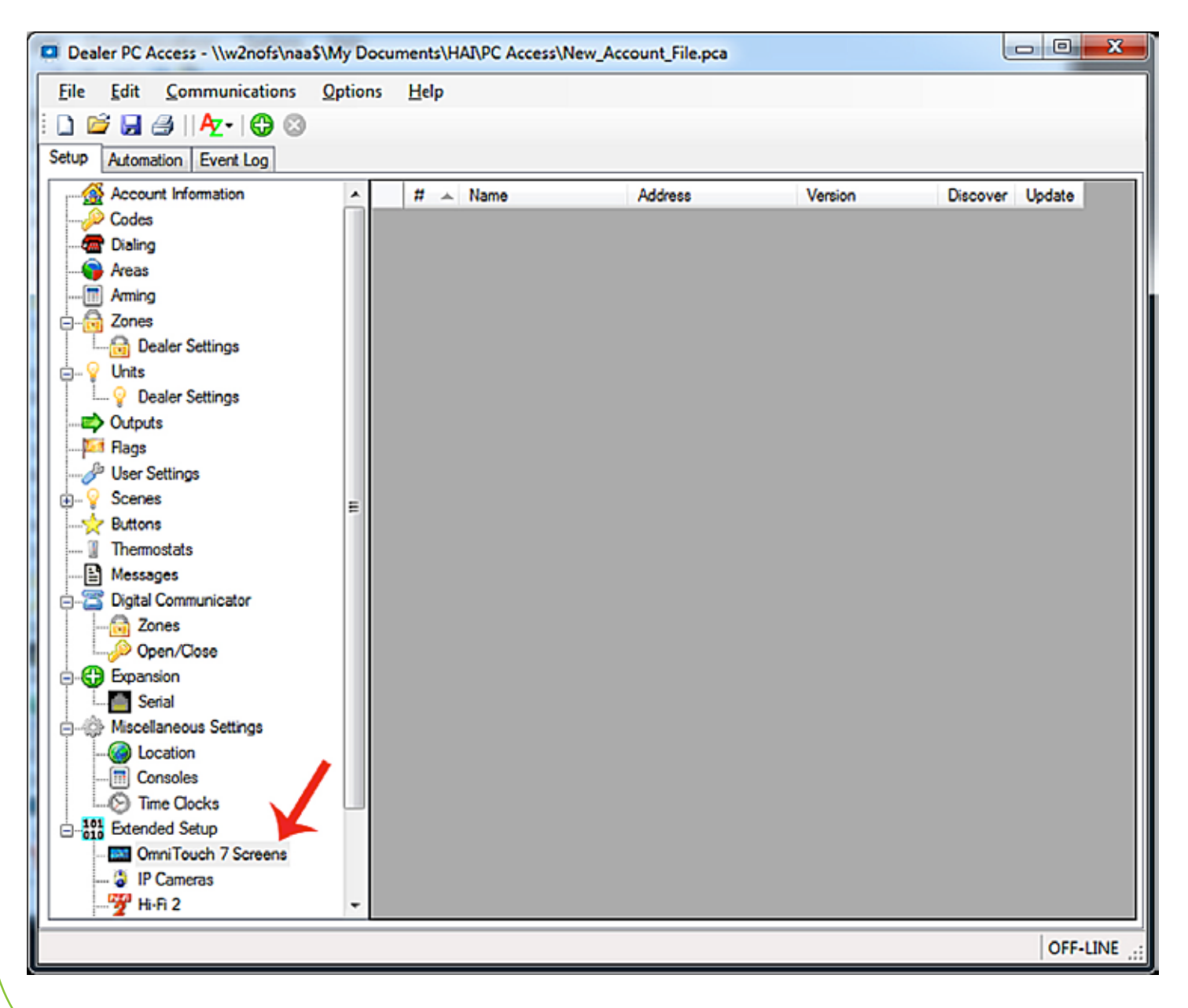

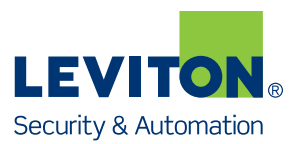

| E Car Communications Obnous Heb                                                                                                    |         |         |                 |
|----------------------------------------------------------------------------------------------------|---------|---------|-----------------|
| ) 🖆 🚽 🗛 - 🔂 🔂                                                                                                    |         |         |                 |
| tup Automation Event Log                                                                                                    |         |         |                 |
| Account Information Add OmniTouch 7 # A Name                                                                                                    | Address | Version | Discover Update |
| Codes 01                                                                                                    |         |         | Discover Update |
| Dialing                                                                                                    |         |         |                 |
|                                                                                                    |         |         |                 |
| Aming                                                                                                    |         |         |                 |
| 🔂 Zones                                                                                                    |         |         |                 |
| 🔂 Dealer Settings                                                                                                    |         |         |                 |
| g 💡 Units                                                                                                    |         |         |                 |
|                                                                                                    |         |         |                 |
|                                                                                                    |         |         |                 |
| In the commentation of the second second sec |         |         |                 |
| User Settings                                                                                                    |         |         |                 |
| J. Y Scenes E                                                                                                    |         |         |                 |
| Buttons                                                                                                    |         |         |                 |
| 1 Thomastate                                                                                                    |         |         |                 |
| Thermostats                                                                                                    |         |         |                 |
| Thermostats     Messages     Digital Communicator                                                                                                    |         |         |                 |
| Thermostats<br>                                                                                                    |         |         |                 |
|                                                                                                    |         |         |                 |
|                                                                                                    |         |         |                 |
|                                                                                                    |         |         |                 |
| Thermostats  Messages  Digital Communicator  Company Zones  Company Open/Close  Company Serial  Miscellaneous Settings                                                                                                    |         |         |                 |
| Thermostats     Messages     Digital Communicator     Open/Close     Serial     Serial     Miscellaneous Settings     Location                                                                                                    |         |         |                 |
| Thermostats     Messages     Digital Communicator     Open/Close     Serial     Serial     Miscellaneous Settings     Consoles                                                                                                    |         |         |                 |
| Thermostats Messages Digital Communicator Cones Gettings Gettings  |         |         |                 |
| Thermostats     Messages     Digital Communicator     Jones     Open/Close     Expansion     Serial     Miscellaneous Settings     Gonsoles     Time Clocks     Time Clocks     Setanded Setup                                                                                                    |         |         |                 |
| Thermostats     Messages     Digital Communicator     Digital Communicator     Open/Close     Serial     Serial     Miscellaneous Settings     Gonsoles     Consoles     Time Clocks     Time Clocks     Setended Setup     OmniTouch 7 Screens                                                                                                    |         |         |                 |

4. Click the green plus icon to add a new OmniTouch 7 touchscreen.

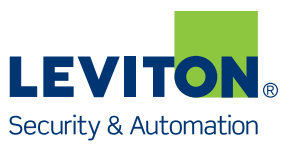

- 5. On the OmniTouch 7 touchscreen, enter the Controller Address, Port, and Encryption Keys Wof the controller that you will be connecting to.
- 6. Select the language of the touchscreen from the "Language" drop-down menu.
- 7. Take note of the "Touchscreen IP" on the OmniTouch7 touchscreen, and then press "SAVE & EXIT"

| OmniTouch 7 Ver: 1.02 |          |                                         |          |            |             |  |  |  |
|-----------------------|----------|-----------------------------------------|----------|------------|-------------|--|--|--|
| Controller            | Address: | 10.0.41                                 |          |            |             |  |  |  |
| Controller            | Port:    | 4369                                    |          |            |             |  |  |  |
| Encryption            | Keys:    | 77-77-77-77-77-77-77-77-77-77-77-77-77- | 77-77-77 | 77-77-77-7 | 7-77-77-77  |  |  |  |
| Touchscree            | en IP:   | 10.0.0.144                              |          |            |             |  |  |  |
| 1                     | 2        | 3                                       | A        | В          | ×           |  |  |  |
| 4                     | 5        | 6                                       | D        | С          | CLEAR       |  |  |  |
| 7                     | 8        | 9                                       | E        | F          |             |  |  |  |
|                       | 0        |                                         | EXT      | T          | SAVE & EXIT |  |  |  |

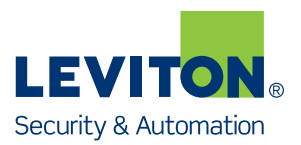

### Select "Network" from the "Options" menu. 8. Dealer PC Access - \\w2nofs\naa\$\My Documents\HAI\PC Access\New\_Account\_File.pca File Edit Communications Options Help B General 🗋 🖆 🔙 🔿 || 🏘 - | 🔁 😫 ≝ Modem Setup Automation Event Log Serial 🛅 Aming Address Version Discover Update A ÷ Network 🗟 - 🔂 Zones 10.0.0.144 Discover Update 📖 👸 Dealer Settings P Custom Dictionary... 🗄 ... 💡 Units ----- P Dealer Settings Outputs 阿 Flags 🧬 User Settings 🗄 -- 💡 Scenes -☆ Buttons Thermostats 😫 Messages - Communicator 🔒 Zones 🔑 Open/Close Expansion Ξ - Serial - Miscellaneous Settings Continue Consoles Time Clocks Extended Setup OmniTouch 7 Screens IP Cameras 쩃 Hi-Fi 2 Music Gateway HAI Docks 🔩 GUI Pages 🛗 Rooms OFF-LINE

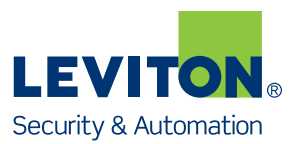

| Dealer PC Access - \\w2nofs\na<br>File Edit Communications | a\$\My Docu<br>Options | ments\H<br>Help | AI\PC Access\New_A    | count_File.pca     | -       |          | _ 0 <mark>_</mark> |
|------------------------------------------------------------|------------------------|-----------------|-----------------------|--------------------|---------|----------|--------------------|
| tup Automation Event Log                                   |                        |                 |                       |                    |         |          |                    |
| Arming                                                     | ^                      | #               | Name 4                | Address            | Version | Discover | Update             |
| Dealer Settings                                            | •                      | 01              | test                  | 10.0.0.144         |         | Discover | Update             |
| ∃ 💡 Units                                                  |                        |                 |                       |                    |         |          |                    |
|                                                            |                        |                 |                       |                    | ~       | 1        |                    |
| Mags                                                       | Network O              | ptions          |                       |                    |         |          |                    |
|                                                            | Configur               | e Network       | <                     |                    |         |          |                    |
| Buttons                                                    |                        | IP Ad           | dress or Domain Name  | 10.0.0.41          |         |          |                    |
| Thermostats                                                |                        |                 | Port Number           | 4369               |         |          |                    |
| Messages                                                   |                        | Mahunde         | Economics Key Bad 1   |                    |         |          |                    |
| J                                                          |                        | Network         | Encryption Key Part 1 | [                  |         |          |                    |
|                                                            |                        | Network         | Encryption Key Part 2 |                    |         |          |                    |
| Expansion                                                  |                        |                 |                       | Show Keys          |         |          |                    |
| Miscellaneous Settinos                                     |                        |                 | Preferred Protocol    | TCP (Omni-Link II) | ·-      |          |                    |
| - O Location                                               |                        |                 |                       |                    |         |          |                    |
| Consoles                                                   |                        |                 |                       | ОК                 | Cancel  |          |                    |
| Ime Clocks                                                 |                        |                 |                       |                    |         | 1        |                    |
|                                                            |                        |                 |                       |                    |         |          |                    |
| 😂 IP Cameras                                               |                        |                 |                       |                    |         |          |                    |
| Hi-Fi 2                                                    |                        |                 |                       |                    |         |          |                    |
| HAI Docks                                                  |                        |                 |                       |                    |         |          |                    |
|                                                            |                        |                 |                       |                    |         |          |                    |
| Rooms                                                      | -                      |                 |                       |                    |         |          |                    |

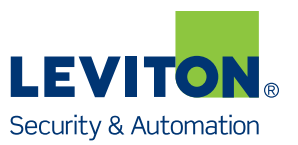

10. Enter the same IP Address, Port, and Encryption Keys that you entered on the OmniTouch 7.

11. Click "OK".

| Dealer PC Access - \\w2nofs\na | a\$\My Documents  | HAI\PC Access\New_A                                                                                                    | ccount_File.pca    |         |          |          |
|--------------------------------|-------------------|----------------------------------------------------------------------------------------------------|--------------------|---------|----------|----------|
| File Edit Communications       | Options Help      |                                                                                                    |                    |         |          |          |
| i 🗅 💣 🔒 🦪    Az •   🔂 🔇        |                   |                                                                                                    |                    |         |          |          |
| Setup Automation Event Log     |                   |                                                                                                    |                    |         |          |          |
| Aming                          | × #               | Name                                                                                                    | Address            | Version | Discover | Update   |
| E- 🔂 Zones                     | ▶ 0               | 1 test                                                                                                    | 10.0.0.144         |         | Discover | Update   |
|                                |                   |                                                                                                    |                    |         |          |          |
| Durits                         |                   |                                                                                                    |                    |         |          |          |
| Contractor                     |                   |                                                                                                    |                    |         |          |          |
| Elags                          | Network Options   |                                                                                                    |                    | ×       |          |          |
| User Settings                  | Configure Natur   | where the second second s |                    |         |          |          |
|                                | Contriguie rverwi | AK.                                                                                                    |                    |         |          |          |
|                                | IP A              | ddress or Domain Name                                                                                                    | 10.0.0.41          |         |          |          |
| I Thermostats                  |                   | Port Number                                                                                                    | 4369               |         |          |          |
| Messages                       | Netwo             | k Econotion Key Part 1                                                                                                    | 22-22-22-22-22-22  | -22-22  |          |          |
|                                | Netwo             | in chargebon ney Part 1                                                                                                    |                    |         |          |          |
| Open/Close                     | Netwo             | rk Encryption Key Part 2                                                                                                    | 77-77-77-77-77     | -77-77  |          |          |
| Expansion                      |                   |                                                                                                    | Hide Keys          |         |          |          |
| - Serial                       |                   | Preferred Protocol                                                                                                    | TCP (Omni-Link II) | <b></b> |          |          |
| Miscellaneous Settings         |                   |                                                                                                    |                    |         |          |          |
| Constion                       |                   |                                                                                                    | ок                 | Cancel  |          |          |
| Time Clocks                    |                   |                                                                                                    |                    |         |          |          |
| -101 Extended Setup            |                   |                                                                                                    |                    |         |          |          |
| - OmniTouch 7 Screens          |                   |                                                                                                    |                    |         |          |          |
| 🍣 IP Cameras                   |                   |                                                                                                    |                    |         |          |          |
|                                |                   |                                                                                                    |                    |         |          |          |
| Music Gateway                  |                   |                                                                                                    |                    |         |          |          |
| GUI Pages                      |                   |                                                                                                    |                    |         |          |          |
| Rooms                          | •                 |                                                                                                    |                    |         |          |          |
|                                |                   |                                                                                                    |                    |         |          |          |
|                                |                   |                                                                                                    |                    |         |          | OFF-LINE |

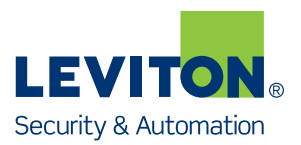

### 12. Press the "Update" button.

| tup Automation Event Log<br>Account Information<br>Codes<br>Aceas<br>Areas<br>Areas<br>Aming<br>Cones                                                                                                    | <u>option</u> | #  | Name |      |         |         |          |          |
|----------------------------------------------------------------------------------------------------|---------------|----|------|------|---------|---------|----------|----------|
| Image: Codes         Image: Codes         Image: Codes | ŕ             | #  | News |      |         |         |          |          |
| tup Automation Event Log<br>Account Information<br>Codes<br>Tolling<br>Areas<br>Areas<br>Aming<br>Cones                                                                                                    | Â             | #  | News |      |         |         |          |          |
| Account Information<br>Codes<br>Tailing<br>Areas<br>Areas<br>Tones                                                                                                    | Î             | #  | Mana |      |         |         |          |          |
|                                                                                                    |               |    | Name | Ad   | ddress  | Version | Discover | Update   |
| Dialing<br>Areas<br>Aming<br>Zones                                                                                                    |               | 01 |      | 10.0 | .0.0.41 |         | Discover | Update   |
| 🎁 Arreas<br>🛅 Arming<br>🔂 Zones                                                                                                    |               |    |      |      |         |         |          |          |
|                                                                                                    |               |    |      |      |         |         |          |          |
| - 📷 Zones                                                                                                    |               |    |      |      |         |         |          |          |
| C Dealer Settinge                                                                                                    |               |    |      |      |         |         |          |          |
|                                                                                                    |               |    |      |      |         |         |          |          |
| Dealer Settinos                                                                                                    |               |    |      |      |         |         |          |          |
| Outputs                                                                                                    |               |    |      |      |         |         |          |          |
| - Flags                                                                                                    |               |    |      |      |         |         |          |          |
| Je User Settings                                                                                                    |               |    |      |      |         |         |          |          |
| Scenes                                                                                                    | =             |    |      |      |         |         |          |          |
|                                                                                                    |               |    |      |      |         |         |          |          |
| 🗓 Thermostats                                                                                                    |               |    |      |      |         |         |          |          |
| E Messages                                                                                                    |               |    |      |      |         |         |          |          |
| Digital Communicator                                                                                                    |               |    |      |      |         |         |          |          |
| Zones                                                                                                    |               |    |      |      |         |         |          |          |
| Open/Close                                                                                                    |               |    |      |      |         |         |          |          |
| Bogansion                                                                                                    |               |    |      |      |         |         |          |          |
| Miscellaneous Settings                                                                                                    |               |    |      |      |         |         |          |          |
| Location                                                                                                    |               |    |      |      |         |         |          |          |
| - Consoles                                                                                                    |               |    |      |      |         |         |          |          |
| Time Clocks                                                                                                    |               |    |      |      |         |         |          |          |
| -101 Extended Setup                                                                                                    |               |    |      |      |         |         |          |          |
| - DimiTouch 7 Screens                                                                                                    |               |    |      |      |         |         |          |          |
| 🍯 IP Cameras                                                                                                    |               |    |      |      |         |         |          |          |
|                                                                                                    | -             |    |      |      |         |         |          |          |
|                                                                                                    |               |    |      |      |         |         |          | OFF-LINE |

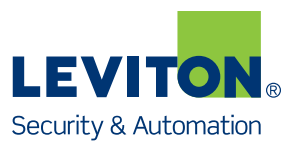

| <u>File Edit Communications</u>                                                                                                    | \My Documents\HAI\PC Access\New_Account_F<br>Options <u>H</u> elp | ile.pca          |                                 |                         |
|----------------------------------------------------------------------------------------------------|-------------------------------------------------------------------|------------------|---------------------------------|-------------------------|
| 🗅 💆 🗔 🦪 🛛 🗛 - 🔀 🔕                                                                                                    |                                                                   |                  |                                 | ~                       |
| Setu 📮 Open                                                                                                    |                                                                   |                  |                                 |                         |
| 🛛 🔾 🗸 🕹 🖉 🕹 🖉                                                                                                    | fy Documents → HAI → PC Access → _ot7f                            | ✓ 49 Sea         | rch_ot7f                        | ٩                       |
| Organize 👻 New folder                                                                                                    |                                                                   |                  | 8== -                           |                         |
| 🖳 🖳 Recent Places 🔺                                                                                                    | Name                                                              | Date modified    | Туре                            | Size                    |
|                                                                                                    | 99A00_XX_1_02.ot7f                                                | 9/6/2013 1:53 PM | OT7F File                       | 131,0                   |
| Cibraries                                                                                                    |                                                                   |                  |                                 |                         |
| A Music                                                                                                    |                                                                   |                  |                                 |                         |
| Pictures                                                                                                    |                                                                   |                  |                                 |                         |
|                                                                                                    |                                                                   |                  |                                 |                         |
|                                                                                                    |                                                                   |                  |                                 |                         |
| The second second secon |                                                                   |                  |                                 |                         |
|                                                                                                    |                                                                   |                  |                                 |                         |
| - Computer                                                                                                    |                                                                   |                  |                                 |                         |
| - Computer<br>- ▲ Local Disk (C:) ■<br>- ♀ GROUP (\\W2NC                                                                                                    |                                                                   |                  |                                 |                         |
| GROUP (\\W2NC                                                                                                    |                                                                   |                  |                                 |                         |
| GROUP (\\W2NC<br>GROUP (\\W2NC<br>Software (\\W2NOF<br>Software (\\W.                                                                                                    |                                                                   |                  |                                 |                         |
| GROUP (\\W2NC                                                                                                    |                                                                   |                  |                                 |                         |
| GROUP (\\W2NC                                                                                                    |                                                                   |                  |                                 |                         |
| GROUP (\\W2NC<br>GROUP (\\W2NC<br>NAAS (\\W2NOF<br>SOFTWARE (\\W.                                                                                                    | <                                                                 | 1                |                                 | F                       |
| Computer Computer Com |                                                                   |                  | T                               |                         |
| GROUP (\\W2NC<br>GROUP (\\W2NC<br>SOFTWARE (\\W.<br>Network                                                                                                    | <<br>me: 99A00_XX_1_02.ot7f                                       | ·<br>• Omn       | iTouch 7 Firmwa                 | are (*.ot7f ▼           |
| GROUP (\\W2NC<br>GROUP (\\W2NC<br>RAAS (\\W2NOF<br>SOFTWARE (\\W.<br>Network                                                                                                    | < !!<br>me: 99A00_XX_1_02.ot7f                                    | r<br>• Omn       | iTouch 7 Firmwa<br><u>O</u> pen | are (*.ot7f 👻<br>Cancel |
| GROUP (\\W2NC<br>GROUP (\\W2NC<br>RAAS (\\W2NOF<br>SOFTWARE (\\W.<br>Network<br>File <u>n</u> ar                                                                                                    | <<br>me: 99A00_XX_1_02.ot7f                                       | I Omn            | iTouch 7 Firmwa<br>Open         | are (*.ot7f -<br>Cancel |

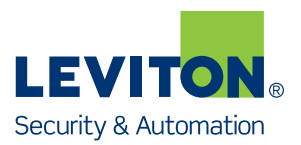

#### 14. Click "Next". x Dealer PC Access - \\w2nofs\naa\$\My Documents\HAI\PC Access\New\_Account\_File.pca File Edit Communications Options Help 🗋 🖆 🚽 🎒 🛛 🗛 - 🔀 😫 Setup Automation Event Log Account Information # Name Address Version Discover Update 🔑 Codes 01 10.0.0.41 Discover Update > 🛲 Dialing \varTheta Areas ming Aming 🗄 🔂 Zones X Update OmniTouch 7: 🗄 -- 💡 Units ..... Q Dealer Settings Firmware File Outputs 99A00\_XX\_1\_02.ot7f 阿 Flags 134217756 🥜 User Settings 9/6/2013 1:53:25 PM 🗄 -- 💡 Scenes ≣ Updating the controller firmware is a process that takes several minutes. Thermostats B Messages Please make sure that the correct firmware file is selected, then press the [Next] button to begin the - Communicator update process. 👸 Zones Cancel Next 🔑 Open/Close 🗄 🛟 Expansion ---- Serial - Miscellaneous Settings Contine Consoles Time Clocks Ended Setup OmniTouch 7 Screens IP Cameras 💖 Hi-Fi 2 OFF-LINE

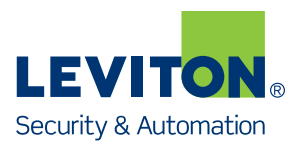

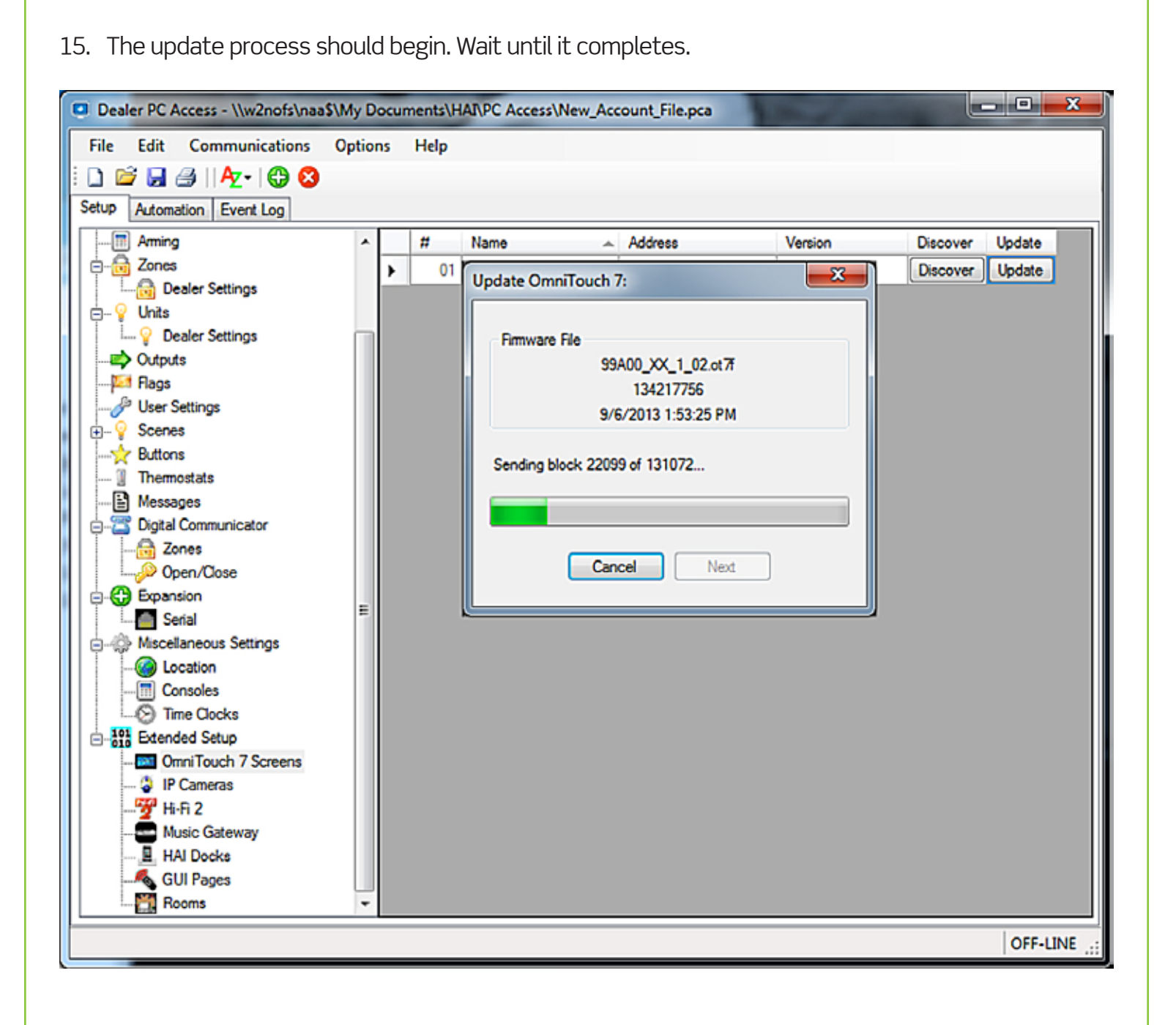

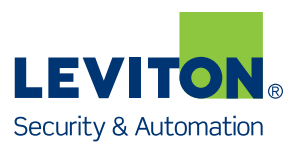

16. Once it has completed, press "Close".

The OmniTouch 7 touchscreen should restart.

| Dealer PC Access - \\w2nofs\naa   | s\My Doc | uments\HAI\PC A | ccess\New_Account_File.pc   | a       |                 |
|-----------------------------------|----------|-----------------|-----------------------------|---------|-----------------|
| File Edit Communications          | Options  | Help            |                             |         |                 |
| i 🗋 🖆 🔙 🎒    🗛 -   🔀 🕄            |          |                 |                             |         |                 |
| Setup Automation Event Log        |          |                 |                             |         |                 |
| Arming                            |          | # Name          | Address                     | Version | Discover Update |
|                                   |          | 01              |                             | - 22    | Discover Update |
|                                   | -        | Updat           | te OmniTouch 7:             |         |                 |
| - Vnits                           |          |                 |                             |         |                 |
| Dealer Settings                   |          | Fi Fi           | mware File                  | _       |                 |
| Eaos                              |          |                 | 99A00_XX_1_0                | 2.ot 7f |                 |
| User Settings                     |          |                 | 9/6/2012 1-52-2             | 5 PM    |                 |
|                                   |          |                 | 3/0/2013 1.33.2             | JEM     |                 |
|                                   |          | Dis             | connected. 00:02:35.7615746 |         |                 |
|                                   |          |                 |                             |         |                 |
| Messages     Digital Communicator |          |                 |                             |         |                 |
|                                   |          |                 |                             |         |                 |
|                                   |          |                 | Close                       | Next    |                 |
| Expansion                         | -        |                 |                             |         |                 |
| Serial                            | =        |                 |                             |         | <b>4</b>        |
| Miscellaneous Settings            |          |                 |                             |         |                 |
|                                   |          |                 |                             |         |                 |
| - S Time Clocks                   |          |                 |                             |         |                 |
| Etended Setup                     |          |                 |                             |         |                 |
| Million Omni Touch 7 Screens      |          |                 |                             |         |                 |
| Decomeras                         |          |                 |                             |         |                 |
| Hi-Fi Z                           |          |                 |                             |         |                 |
| HAI Docks                         |          |                 |                             |         |                 |
|                                   |          |                 |                             |         |                 |
| Rooms                             | +        |                 |                             |         |                 |
|                                   |          |                 |                             |         | OFF-LINE        |